# COME EFFETTUARE IL DEPOSITO FUORI DALLA CONSOLLE AVVOCATO

Una volta creata la busta cliccare sul tasto NO della maschera che segue.

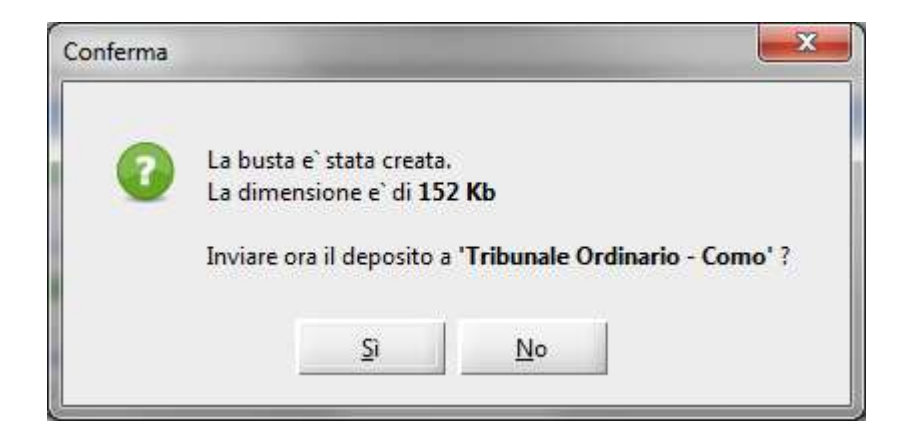

### Comparirà la maschera

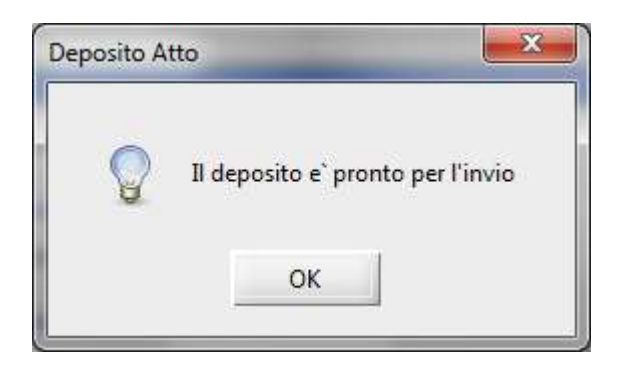

Cliccare OK per tornare alla maschera della creazione busta.

| Negoria Informazioni Deposito                                    | the second second second second second second second second second second second second second second second s | ×           |
|------------------------------------------------------------------|----------------------------------------------------------------------------------------------------|-------------|
| Fase : Fase Discussione                                          |                                                                                                    |             |
| Tipo atto : Nota di Precisazione del credito                     |                                                                                                    |             |
| Redazione Atti Atto Principale                                   | Pagamenti Telem Notifica                                                                                       | azioni      |
| Nome file : 📜 🔲 Osservazi 🦠 Importa 嵾 Visualizza                 | 🖄 Posta/Banca 🛛 🔌                                                                                              | Importa     |
|                                                                  |                                                                                                    | Nicevole    |
| Allegati                                                         |                                                                                                    | A           |
| Tipo Nome                                                        | Dimensione (Kb)                                                                                                |             |
| Allegato semplice 21) Nota spese Gludice.pdr                     | 87 *                                                                                                    | Importa     |
|                                                                  |                                                                                                    |             |
|                                                                  |                                                                                                    |             |
|                                                                  |                                                                                                    | Visualizza  |
|                                                                  |                                                                                                    |             |
|                                                                  |                                                                                                    | Elimina     |
|                                                                  |                                                                                                    |             |
|                                                                  |                                                                                                    |             |
|                                                                  |                                                                                                    | Conformità  |
|                                                                  |                                                                                                    | NID         |
|                                                                  | T                                                                                                    | R.I.N.      |
|                                                                  | 87                                                                                                    | Crea N.I.R. |
| Livel DATI STRUTTURATI                                           | BUSTA (329 Kb)                                                                                                 |             |
| TTTE MODIFICA 📣 MODIFICA 🙆 VISUALIZZA                            | Crea Burta                                                                                                    |             |
| DATI AGGIUNTIVI 🐼 DATI ASCICOLO 🥙 DATI AGGIUNTIVI 🐼 DATIATTO.XML |                                                                                                    |             |
| STATO DEPOSITO : 🥝 PRONTO                                        |                                                                                                    | Espo        |
| 🔥 Verifica Consultazione Fascicolo Live! (ONLINE) non eseguita   |                                                                                                    |             |
|                                                                  |                                                                                                    |             |
|                                                                  |                                                                                                    |             |
|                                                                  |                                                                                                    | Chiudi      |
|                                                                  |                                                                                                    |             |

Cliccare sul tasto "Esporta busta". Comparirà la maschera di avviso:

| Warning |                                                                                                    |
|---------|----------------------------------------------------------------------------------------------------|
| •       | Attenzione! Depositando la busta manualmente in cancelleria<br>non sara' piu' possibile verificarne lo stato tramite la consolle |
|         | ОК                                                                                                    |

Premere OK. Comparirà la seguente maschera

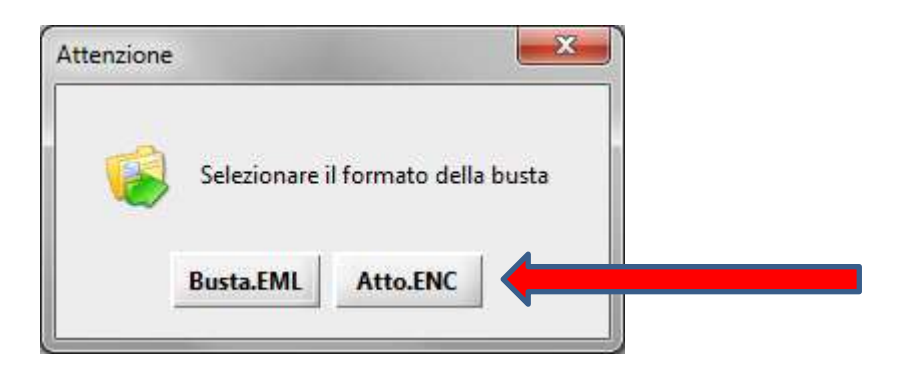

Scegliere l'opzione AttoENC e memorizzare il file nella destinazione che Vi è più comoda.

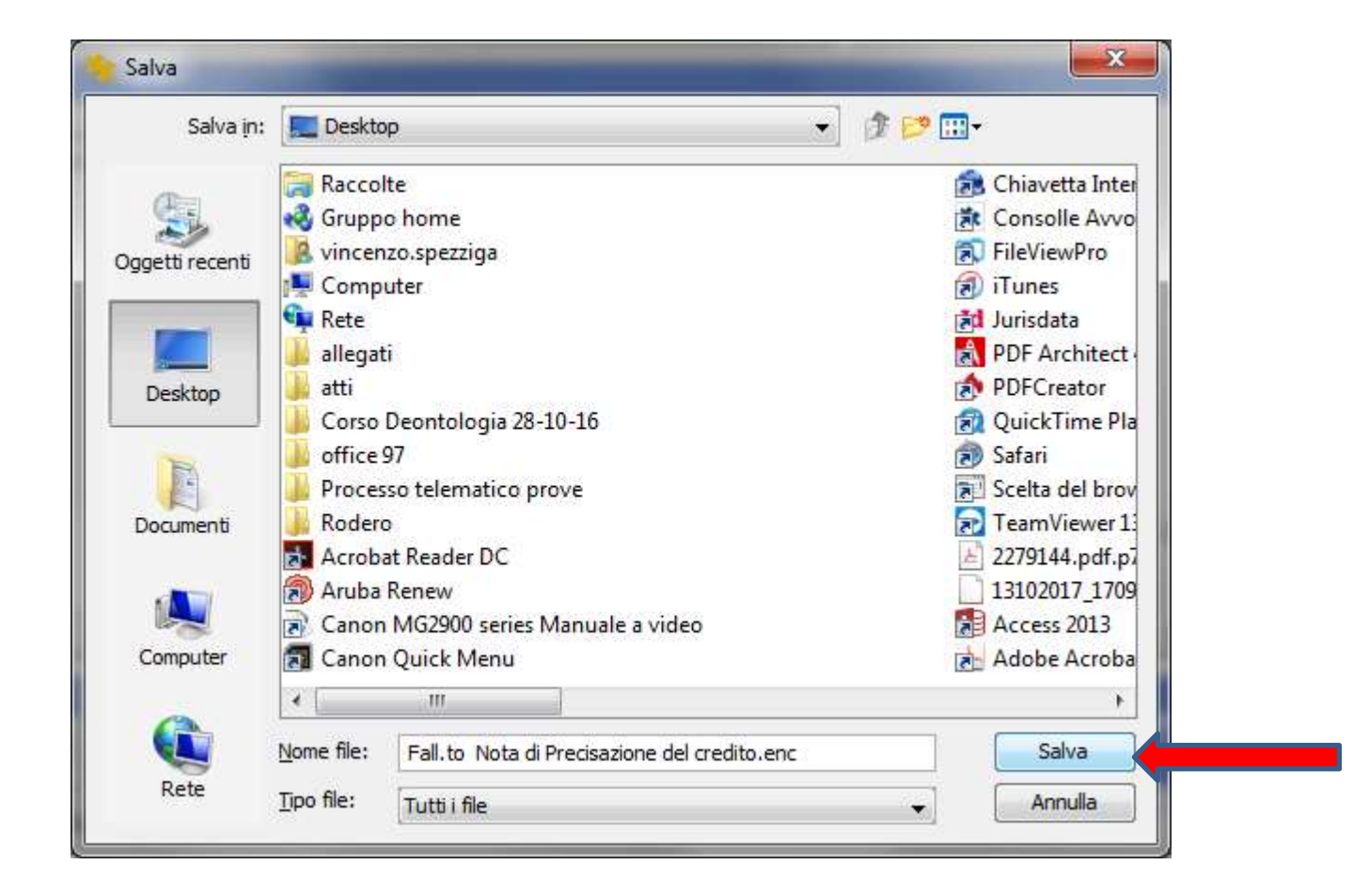

Create un messaggio di PEC e allegate il file salvato

| -     | 26 2 1     | igij.• '≠ Senza nome - Messaggio (HTML)                                 | X   |
|-------|------------|-------------------------------------------------------------------------|-----|
| File  | Messaggio  | Inserisci Opzioni Formato testo Revisione PDF Architect 4 Creator       | ∞ 😮 |
|       | Da •       | vincenzo.spezziga@como.pecawocati.it                                    |     |
| invia | <u>4</u> - |                                                                         |     |
| 2 ina | C¢         |                                                                         |     |
|       | Oggetta:   |                                                                         |     |
|       | Allegato:  | Fall.to Nota di Precisazione del credito.enc (329 KB)                   |     |
|       |            |                                                                         |     |
| 4     |            | N:                                                                      | •   |
| 4     |            |                                                                         | 2 * |
|       |            | C Tutti gli elementi Nessun elemento da mostrare nella visualizzazione. | *   |

Inserite nell'oggetto IN MAIUSCOLO la parola "DEPOSITO" seguita da uno SPAZIO, e poi dal testo che volete.

La suddetta parola e lo spazio sono ESSENZIALI, il testo successivo libero no.

| 31 14 | 10 -      | TB:* = Senza nome - Messaggio (HTML)                                                                                                    | CHE No |
|-------|-----------|----------------------------------------------------------------------------------------------------|--------|
| File  | Messagg   | o Inseruci Optioni Formato testo Revisione PDF Architect 4 Creator                                                                       | • 0    |
|       | De -      | sincenzo.spezziga⊕como.pecasvocati.it                                                                                                    |        |
| bruia | <b>A</b>  |                                                                                                    |        |
| 100.0 | City-     |                                                                                                    |        |
|       | Oggetta:  | DEPOSITO precisazione del credito per falimento De Lupis nella proceruda 1512244/19 promossa dai Tre Porcellini sri contro Lupo De Lupis |        |
|       | Allegato: | Ealito Nota di Precisazione dei credito enc (329 KB)                                                                                     |        |
|       |           |                                                                                                    |        |
| 14    |           | 14<br>14                                                                                                    | *      |
| -     |           |                                                                                                    |        |
| -     |           | A Tuti el demont                                                                                                    | 1      |
| 1.000 | 1         | Life Laws An exercision                                                                                                    | *      |

Inserite l'indirizzo dell'Ufficio giudiziario destinatario del deposito, indirizzo che potrete trovare o nelle PEC che avete ricevuto in passato dallo stesso Ufficio oppure nel portale della giustizia PST alla pagina servizi (http://pst.giustizia.it/PST/it/pst\_2.wp)

| The set prove a first set of the set of the        | - 0 (m                                                                                                    | 21                                                                                                    |
|----------------------------------------------------------------------------------------------------|----------------------------------------------------------------------------------------------------|----------------------------------------------------------------------------------------------------|
| International of Manual and Allowed Westername and a Constant and                                                                                                    | and the second second se |                                                                                                    |
| Mid Builder Ferleti Buttert F.                                                                                                    |                                                                                                    |                                                                                                    |
| nut - Elitaina                                                                                                    |                                                                                                    |                                                                                                    |
| Bally-WebPrint EK - Alterne - D. Amateur B. De B. Destimates II bear on                                                                                                    |                                                                                                    |                                                                                                    |
| * (Bitteraturene - Ritanian B - sach                                                                                                    |                                                                                                    |                                                                                                    |
| and and and an a second state of the second state of the second state of a second state of the second state of the second stat       | and a                                                                                                    | Down and the local distance in the second distance in the second dis                                                                           |
| Laph .                                                                                                    |                                                                                                    | TAQ i Paran i Hervietter i 655                                                                                                    |
|                                                                                                    |                                                                                                    |                                                                                                    |
| Seniti Online Liffici Ciuditiari                                                                                                    | CENCA                                                                                                    | 100                                                                                                    |
| 20 MD OF HIRE DITCH ONDOLDUN                                                                                                    | harma dal                                                                                                    | Like + Chrometer                                                                                                    |
| Adventers chelle Diuntene                                                                                                    | 1.1944.00                                                                                                    | 000                                                                                                    |
|                                                                                                    |                                                                                                    | Pallace Lighth                                                                                                    |
| them bester Liberture                                                                                                    | atter bernett Bernett                                                                                                    |                                                                                                    |
|                                                                                                    |                                                                                                    |                                                                                                    |
| men - Secili                                                                                                    |                                                                                                    |                                                                                                    |
| Servizi                                                                                                    |                                                                                                    |                                                                                                    |
| Nalla presente Taxtone polo eleccard i Servici talonalitzi (ed algorelle) dai teleboro polo Grattito.                                                                                                    |                                                                                                    | and the second second second second second second second second second second second second second second second                                                                                                    |
| and some second in                                                                                                    |                                                                                                    |                                                                                                    |
|                                                                                                    |                                                                                                    | ENTER                                                                                                    |
| - service ad access them instanty Assail, dependent a unit contradict server recently of interferences                                                                                                    |                                                                                                    | ENTER                                                                                                    |
| <ul> <li>writh 54 screen filme (priorite Accel), digenfill a set criticalita pera remedia di time/Regimen<br/>a writh aggith a proceder a di aggit, per l'access a pair è eccessito procedere al identificatione informatica transfe Carta each</li> </ul>                                                                                                    | www.del.Servich (CMC) & factor di interactio Alettornico (CSR), ervero con Carto Aletto                                                                                                    |                                                                                                    |
| se ner verte al caracter them (polised) Accord), digended a verte contracter anno encodes di terret/Controve<br>a ner de magni la pocoleta di lagiti, pol "scrave al quali è escivato pocolese al terret/Controve dottatta si medio Carto Accord<br>materia AFS, associa a que da mante con da accordo a de materia da contracter al que accordance al grandera de materia accordo a de la contra de contracter a seconda con a seconda contra de contra de contracter a seconda contra de contra de contra de contracter al contracter al c   | anan del Servici (CMC o Facto d'ordentità Hettoreica (CRC), evvers con Carto mato                                                                                                    |                                                                                                    |
| (a) over dia designation il constructione de la construcción de la construcción de la           | nnan del Serviti (2003 è l'arta di nientità Nettyonica (2016) evvera con Lietta distitu                                                                                                    |                                                                                                    |
| na narodno krazego dinen gostaniz Accordi, digendini e noro serviza de preza menazia di bendificazione.<br>a nordi magnità a possione di lagli, per l'accordi e parte estructuro possibile nel tendificazione internazia tendo carte senti<br>materia AC, la annota a queda interazio nel dal ACCOLI e nel reseato possibilitati a questificio estato ante di laglia atti<br>te aves informazioni agentificato al magali aveta, etta la indune <u>schere presta</u> .                                                                                                    | nane del Servich (CM) e facto d'ordentità l'Artypolica (CVC), eveno con Eacto Anto                                                                                                    |                                                                                                    |
| <ul> <li>verte de carron direc (priserie Accel), digendell e verte cettades seus non-stat di dere Plastere</li> <li>verte de carron direc (priserie Accel), digendelle e verte cettades seus non-stat di dere Plastere</li> <li>verte de carron direc (priserie Accel), digendelle e cettades de carron possible et di dere Plastere (data de carro degit<br/>seus de carro directade carro de carro de carro e cetta e cettade e cettades e directades de carro de carro de<br/>seus de carro directade carro de carro de carro</li></ul> | nnin del Servisi (2010 e i setto d'ordentità l'Arturnica (2015, eveno cen Earto detto<br>poter accordere al seguerti versità è inconsario effettuare il legge                                                                                                    |                                                                                                    |
| <ul> <li>a veriet al scenara dinen (potaete Accord), digenificii e veri retratador areas examplia di intell'Acatives         a veriet al scenara dinen (potaete Accord), digenificii e veri retratador areas examplia di intell'Acatives         a veriet al scenara dinen di ingel, por (scenara di pate) e escenara di pate di escenara accordiante al guerd'hor locales e del nazione degli e veriet, etta a la indene Schole Piptiche         Servicii al querd'area di angle evelo, etta à indene Schole Piptiche         Servicii andi escenari         Servicii andi escenaria         Servicii andi escenaria         Servicii andi escenaria di escenaria di escenaria di escenaria         Servicii andi escenaria         Servicii andi escenariandi escenaria         Servicii andi escenaria         Servicii</li></ul> | nnan det Servite (2000 e Carto el celentite Hetponico (2005), evens con Carto Hetp<br>poter accodere al angentiti versitel è reconstanto affertuare il logie                                                                                                    | and Mattin jury                                                                                                    |
| <ul> <li>a verte si scenara them (polyaele Accell), digenfield a verte retratade areas moneta al tabel Polyame.</li> <li>a verte si scenara them (polyaele Accell), digenfield a verte retratade possible al tabel Polyame.</li> <li>a verte si scenara them (polyaele Accell), polyaele al tabel Polyaele al tabel Polyaele al tabe</li></ul>         | nnen del Servich (CAN) & Lacia d'Intendità Hetropolicà (CAN), ervera con Carlo Anto<br>poter accoderte al segueriti vervital è securacarla effettuere di Legio                                                                                                    | aved Matthe John                                                                                                    |
| en verste sk konnen filmen (persone) konnel), digenderlik e verst tertandete senar neurostik al timet Prostens<br>a verste sk konnel filmet (persone) filmet (per (success) de partie e accessed popoleer al timet Prostense inden status termine (arts filmet<br>success) and all timet (arts verste inden status) and all status e in interactive popoleer al timet Prostense inden status termine (arts filmet<br>success) and all timet (arts verste inden status) and all status e interactive popoleer all timet Prostense<br>Sarvets (timet verste)<br>Sarvets (timet verste)<br>Considerations e register (Conse et all consultances ent Testando tolonastico.<br>Considerations                                                                                                    | nnen del Servist (2010 e Larts d'Indentità Hetpanica (2010), evens con Carts dette<br>poter accodere al seguenti vervial è secontario effettuare il logio                                                                                                    | Average and the state of the state of the st                                                                           |
| an ook gegegeen ook<br>a werd a deereen dieen justaete kooolij, digendeli e wer uitstade seas enunds di beeldfoateen<br>a werd a deereen dieen justaete kooolij, digendeli e eereen op ook eer al beeldfoatee ederaates teende cars soo<br>maatek A23, werd a deere die eere ook dat A2010 eer eereen ook ook eereen ook eereen ook eereen ook eereen ook<br>soorte dat deereen ook ook ook ook ook ook ook ook ook oo                                                                                                    | nnan del Serviti (2002 e Carta d'obentità Hetpanicà (2015), evena con Carta diem<br>poter accodiere al anguerifi serviti il reconstarlo affettuare il logic                                                                                                    | And Matthe jum                                                                                                    |
| <ul> <li>and a service de experience de la la la la la la la la la la la la la</li></ul>                                                                                                    | nene del Servisi (201) e l'arte d'obsetti ilettornico (201), evere con Lacte dett<br>poter accodicte al segueriti verdal è inconsurle affettuare il legio<br>esco regata di Alveni actat e al pomotometri di Agit 111, un o                                                                                                    | AND MATCH FOR STATES                                                                                                    |
| <ul> <li>Service of execution there (persons the coord), dependent a vert criticality sector execution of interest/Cautions (a service of the coord), dependent of a vert of execution population is a service of the coord of the coord of</li></ul> | nnen del Servici (2002 e Lacia di chentiti llettornica (2002, evena con Lacia dutto<br>poter accodere al angueriti vervici è seconacio effettuere d'Ingin<br>esco repotante, al anel antist e nel proveinencio di Agin 2017, con co                                                                                                    | And the state terms and the state of the state of the sta                                                                           |
| <ul> <li>Service of exercise them (personic flow) (personic flow) is exercised in the efficiency of the efficiency of the efficiency o</li></ul> | nome del Servici (201), a l'acta d'ordentità l'Artannica (201), evena con Lacta dist<br>poter accodiere al seguerità servici in secretario effettuare il legit<br>escan regatanti, al seco instatt e del procedenses: 18 agin: 2011, con co                                                                                                    | And Mattice (see Environment of the second second s                                                                           |
| <ul> <li>Sector and a comparison of the particular formation of the particular state means that it interferences in a method of comparison of the particular is a method of comparison of the particular state of the particular state of the part</li></ul> | nome del Servis (2003 e l'arts d'obsetti l'Artsonic (2005, evens con Earts dem<br>poter accodere al seguerit versial è seconcarlo effettuare d'Argo<br>esses registado, al sed india i è especedencia al Argo (2017, cerce<br>Q: constituide esfantemente del offolgendecia del Argo (2017)                                                                                                    | Addition (see ) Constraints (see ) Constraints (see                                                                           |
| en over termine de companyeux et en envert en envert en termine en envert en envert et envert et       | nene del Servità (2002 e l'arte d'orientità l'interesca (2002, evene con Carto dum<br>poter accodicte al segueriti servitat à tecnesario affettuare d'Ingén<br>escan regatatat, al seul dellart e sel provedenesis: di Agita 2017, con co<br>G : comultatio estanomento degl'offet publicat, degl'offet                                                                                                    | And Mattice Series<br>2014/01/1 - evolution of Advancement Interesting<br>2014/01/1 - evolution of Advancement Interesting<br>2014/01/1 - Evolution of Advancement Interesting<br>2014/01/1 - Evolution of Advancement Interesting Interesting (Interesting<br>2014/01/1 - Evolution and Advancement Interest Interesting (Interesting<br>2014/01/1 - Evolution and Advancement Interest Interesting Interesting<br>2014/01/1 - Evolution and Advancement Interest Interesting Interesting<br>2014/01/1 - Evolution Interesting Interesting Interesting<br>2014/01/1 - Evolution Interesting Interesting Interesting<br>2014/01/1 - Evolution Interesting Interesting Interesting Interesting<br>2014/01/2 - Evolution Interesting Interesting Interesting Interesting<br>2014/01/2 - Evolution Interesting Interesting Interesting Interesting<br>2014/01/2 - Evolution Interesting Interesting Interesting Interesting<br>2014/01/2 - Evolution Interesting Interesting Interesting Interesting<br>2014/01/2 - Evolution Interesting Interesting Interesting Interesting<br>2014/01/2 - Evolution Interesting Interesting Interesting Interesting<br>2014/01/2 - Evolution Interesting Interesting Interesting Interesting<br>2014/01/2 - Evolution Interesting Interesting Interesting Interesting<br>2014/01/2 - Evolution Interesting Interesting Interesting Interesting<br>2014/01/2 - Evolution Interesting Interesting Interesting Interesting<br>2014/01/2 - Evolution Interesting Interesting Interesting Interesting<br>2014/01/2 - Evolution Interesting Interesting Interesting Interesting<br>2014/01/2 - Evolution Interesting Interesting<br>2014/01/2 - Evolution Interesting Interesting<br>2014/01/2 - Evolution Interesting Interesting<br>2014/01/2 - Evolution Interesting<br>2014/01/2 - Evolution Interesting<br>2014/01/2 - Evolution Interesting<br>2014/01/2 - Evolution Interesting<br>2014/01/2 - Evolution Interesting<br>2014/01/2 - Evolution Interesting<br>2014/01/2 - Evolution Interesting<br>2014/01/2 - Evolution Interesting<br>2014/01/2 - Evolution Interesting<br>2014/01/2 - Evolution Interesting<br>2014/01/2 - Evolution Interesting<br>2014/01/2 - Evolu |
| service of security from particular to According degraded in a vice instrained secure memorial of there if Security is a methy according to particular to an end of a security of a security of a security and according on a security of a security of a            | nome del Servisi (201) e i sato di obsetti i listicanica (201), eveno con bato dette<br>poter accodiere al segueriti verdel è interessario affettuare il legio<br>escan regatazia, al secol activi e asi provedennesio di Agito 2011, seco<br>G : constituite estanomeno degli affet publicati degli affet                                                                                                    | Addition parts<br>Addition parts<br>Addition parts<br>Addition and addition additional parts<br>Additional additional additional additional<br>additional additional additional additional additional<br>additional additional additional additional additional additional<br>additional additional additional additional additional additional<br>additional additional additional additional additional additional additional<br>additional additional additional additional additional additional additional<br>additional additional additional additional additional additional additional<br>additional additional additional additional additional additional additional<br>additional additional additional additional additional additional additional<br>additional additional additional additional additional additional additional<br>additional additional additional additional additional additional additional<br>additional additional additional additional additional additional<br>additional additional additional additional additional additional<br>additional additional additional additional additional additional<br>additional additional additional additional additional additional additional<br>additional additional additional additional additional additional additional<br>additional additional additional additional additional additional additional<br>additional additional additional additional additional additional additional<br>additional additional additional additional additional additional additional<br>additional additional additional additional additional additional additional<br>additional additional ad                           |
| ser ute a server di eccepto di la la la la possi di eccepto di eccepto di ecc       | none del Servis (2002 e Laris d'intentità l'Attancia (2002, evens cen Laris dett<br>poter accodere al seguenti vervial è seconaria effettuare il legie<br>mano regulati, al seco intia i e del pometenni si al agia 2017, cen co<br>G.: constituito eclasionemis degl'affet posteri, ingl'affet                                                                                                    | And Mattice para<br>FURENCE - ends and the object of the object of the obj                                                                         |
| <ul> <li>service de accesso them ignitisative Accordit, digenditifi a valor i indicatoria moune da al fuel discussion a service de accesso da accesso da accesso</li></ul>  | nome del Servici (201), a l'acto d'ordentità l'Artonnica (201), eveno con Lacto dette<br>poter accordere al seguerità servici in seconocarlo affectuare il legite<br>escon reproval, al secol della e del provedennesio del affecto della Con<br>G. comultable esclusionemini degl'affect publico, degli affec                                                                                                    | and details for:<br>2014/01 - evide and its acceleration property to research<br>points of the second second second second second<br>2014/01 - its accelerations of the second second<br>2014/01 - its acceleration second second second second<br>2014/01 - its acceleration second second second second<br>2014/01 - its acceleration second second second second<br>2014/01 - its acceleration second second second second<br>2014/01 - its acceleration second second second second<br>2014/01 - its acceleration second second second second<br>2014/01 - its acceleration second second second second<br>2014/01 - its acceleration second second second second second<br>2014/01 - its acceleration second second second second second second second<br>2014/01 - its acceleration second second s                                                 |
| ser under al compared them justicely According degraded in a viet of catalog and an analysis of the of Poststere<br>a methy is according to provide at Tagely, por l'according of a viet of catalog providers at Table Poststere<br>a methy is according to provide at Tagely, por l'according of the according providers at Table Poststere Hardward Scattere Hardward Scattere Hardward Hardward Hardwar   | nome del Servisi (200) o Laris di elentriti i llettranica (200), evens cen Laris dem<br>poter accodere al seguerri vervisi è seconsarlo effettuare il legn<br>essen registato, al seci inclui i an provenencia di aglio 1911, cence<br>() compliable estanomente degl'offici publico, degli affici                                                                                                    | And Mattice parts<br>Particle And Annual Annual Annua                                                                         |

#### Sezione Servizi ad accesso libero, tasto Uffici giudiziari

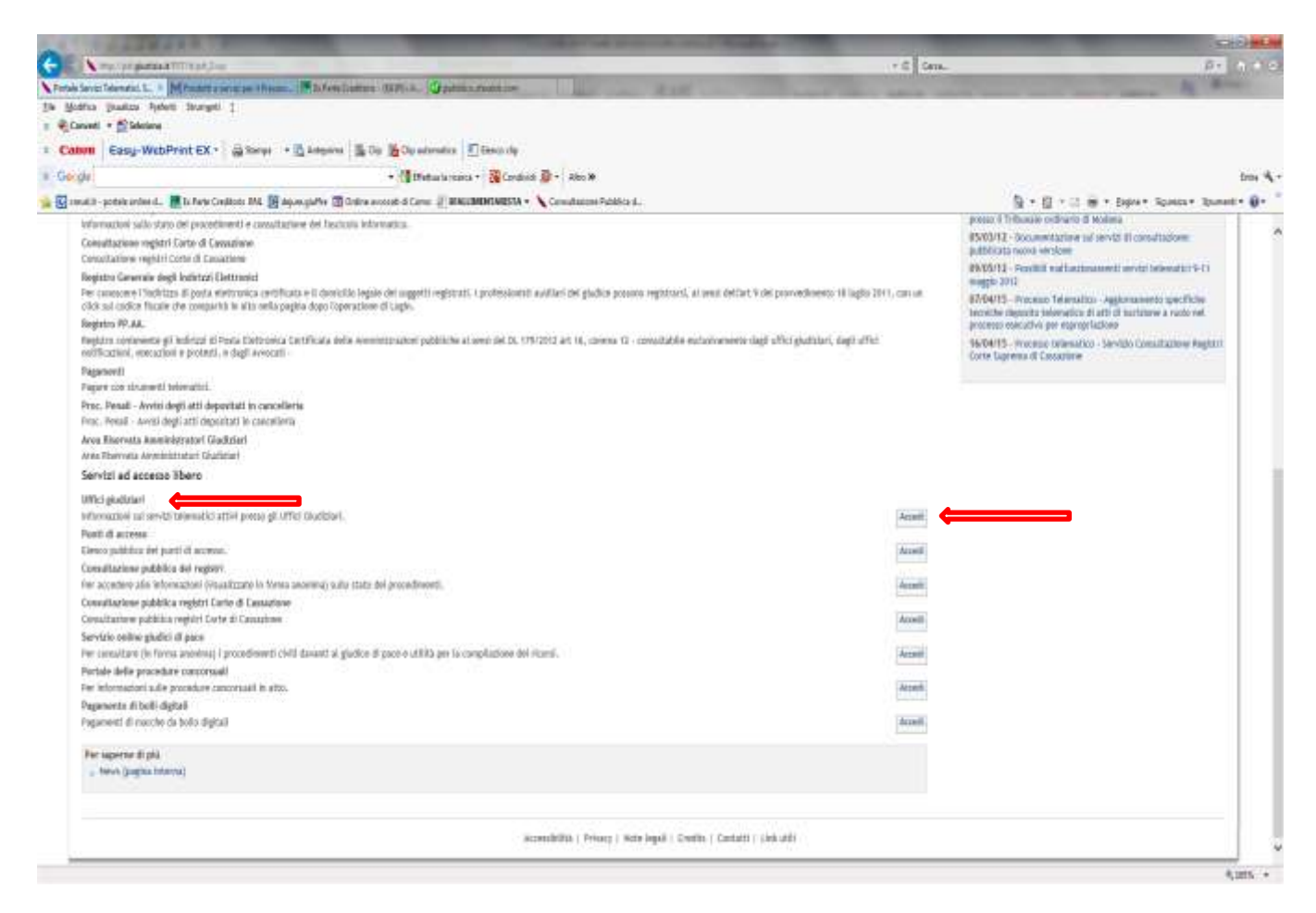

| CARGER C. C. C. C. C. C. C. C. C. C. C. C. C.                                                                                                    | and the second                                                                              | -Do <mark>s</mark>                       |
|----------------------------------------------------------------------------------------------------|---------------------------------------------------------------------------------------------|------------------------------------------|
| New graphman William (Aug                                                                                                    | • 6 Gea.                                                                                    | P+ 1.4                                   |
| elena Telendo (L. 5. M <sup>1</sup> haimennoani Franz.) 🖉 Gran Emire - 1915: 6. 🔮 patito pesition<br>Mol. Indon. Nobel: Transet: T                                                                                                    | the local division in the local division in the                                             | and here it is not                       |
| anes - Diebona                                                                                                    |                                                                                             |                                          |
| 🚥 Easy-WebPhint EX - 🚔 Jamps - 🖞 Antoninu 👼 Op 💑 Op Naturation 🗐 Bens dip                                                                                                    |                                                                                             |                                          |
| ofer • Statukion • Scalad D • Anco                                                                                                    |                                                                                             | ina 4                                    |
| meli k- poteke onine d. 📲 la Parte Constantin IVI, 📓 dapar garline 📳 Delane sovanati di Como 📄 IPALIMENTARSTA + 🔪 Consultantine Publica d.                                                                                                    | 4.0                                                                                         | 🔄 🚊 + Agist+ Science+ Scienti+ 📦+        |
| Laph                                                                                                    |                                                                                             | FAQ   Forum   Neveletter   RSS           |
| <b>^</b>                                                                                                    |                                                                                             |                                          |
| Servizi Online Uffici Gludiziari                                                                                                    | GRA NRE                                                                                     |                                          |
| Ministero delle Glussibile                                                                                                    | Augga del sito   Giossario                                                                  | <b>\$</b>                                |
|                                                                                                    |                                                                                             | talies - Inglish                         |
| Home Servici Schwide proticitie He                                                                                                    | ens Decoment Sciential                                                                      | (11)                                     |
| Uffici gluðizlari<br>Istórnuchni uð sevið telenatísk attel press gil Uffici Gladizlari.<br>Si eviðessta ste gil indirizst ál Posta Bettonica (ættikata usaciar) agil affici gladizlari devono essere utilizzati eschalvamente per II deposita bölena                                                                                                    | tico d'atti e documenti processanii da parte di soggetti abilitati, come indicato nell'att  | i del O.M. 44/2011. Nesage di substi     |
| Uffici gludiziari<br>Internazioni sa sevidi tesenatiki athi peses gli Uffici Giudiziari.<br>Si evidenzia che gli indirizzi di Posta Elektronica Cestikata associati agli affici gludiziari devono essere utilizzati escholvamente per il deposito belena<br>diversa venamo aztimaticamente scartati.<br>Uffici e Registri                                                                                                    | tico d'atti e docamenti processaali da parte di soggetti abilitati, cane indicato nell'art  | 4 del D. N. 44/2011. Nessagi di natura   |
| Uffici gludiziari<br>Istornuctivi sul sevici telenatisi attiri preze gli Ufici Giudiziari.<br>Si evideuzia che gli indirizzi di Posta Dettonica Certificata associati agli affici gludiziari devoso essere attizzati eschalvamente per il deposita telena<br>divena venanno automaticamente scartati.<br>Uffici e Registri<br>Elecento (Tutti edistriti) v) Ottariconuse (Tutte le locatità v) Topa sifico: (Tutti pi affici v)                                                                                                    | tico d'atti e documenti processaali da parte di soggetti abilitati, cane indicato nell'att  | i del D.N. 44/2011. Nessaggi di natura   |
| Uffici gludiziari<br>Homusteri si sevici telenatki atiri preze gli Ufici Gludizia.<br>Si evidenzia te gli infrizzi di Pata Elettonica Cettitota asaciari agli affici gludiziari devono essere utilizzati eschelvamente pri il deposto telena<br>deresa versamo admantamente scantat.<br>Uffici e Registri<br>Eletento: Tutti (distriti) vi Ottaritomare: Tutti le tocaliti vi Tipe afficio: Tutti pi affici vi<br>Registri                                                                                                    | tico d' atti e docamenti processanti da parte di soggetti abilitati, come indicato nell'art | 4 del D.M. 44/2011, Messagri d'Invitaria |
| Uffici gludiziari<br>Internazioni ad servici telematisi attiri preze gli Uffici Giudiziani.<br>Si evideazia che gli indirizzi di Rosta Bettonolaz Cartificata associari agli affici gludiziari denoso essere atlizzati eschalvamente per il deposita telema<br>chema versanno automaticamente startati.<br>Uffici e Registri<br>Stetento Tutti i distetti vi Città Tomane (Tutti in totatti vi) Topi afficio (Tutti pi affici vi<br>Rostra) (patibili)                                                                                                    | tico di atti e documenti processuali da parte di soggetti abilitati, come indicato nell'art | i del D.M. 44/2011, Nessaggi di natura   |
| Uffici gludiziari<br>Internationi sal sevel televantei attiri preco gli Uffici Giudizian.<br>Si evideante degli unfirizzi di Posta Electronica Cartificata associari agli affici gludiziari devono essere utilizzati eschaivamente per il deposito televa<br>deersa venamo autimaticamente scartati.<br>Uffici e Registri<br>Distenzo Tutti idatetti venamo di Cartificata escalati venamo alla escalati venamo autimaticamente per il deposito televa<br>Distenzo Tutti idatetti venamo autimaticamente scartati.<br>Distenzo Tutti idatetti venamo autimaticamente per il deposito televa<br>Registri (alla gli allo venamo autimaticamente per il deposito televa<br>Registri (alla gli allo venamo autimaticamente per il deposito televa                                                                                                    | tico d'atti e documenti processanii da parte di soggetti dolitati, come indicato nell'at    | 4 del D.M. 44/2011, Nessaggi di natura   |
| Uffici gludziari<br>Internazioni na servici telematiki athie preze gli Uffici Giudziani.<br>Si evidenzia che gli indirizzi di Anata Bietzonica Cartificata associari agli affici gludziari denoso essere atlizzati eschalvamente per il deposito telema<br>chema versamo aztamatiramente startati.<br>Uffici e Registri<br>Storetzo Tutli ristanti vi Città Tomane Tude le tocalità vi Tipe afficio Tuti pi affici vi<br>Registra (galitati                                                                                                    | tico di atti e documenti processuali da parte di soggetti dolitati, come indicato nell'art  | 4 del D.M. 44/2011, Nessaggi di natura   |
| Uffici gludziari<br>tetoruzówi sa sevici teteratki atki preze gli Ufici Gladzia.<br>Si evidenzia che gli udrizzi di kota Elettoraka Cettikota zaschat agli affici gludziari denoso essere atlizzati echakumente pri il deposito telena<br>dvena venamo aztimaticamente scartati.<br>Uffici e Registri<br>Distortor Tutli ristanti v Otzaritornare Tutle le tocalita v Tipe athos Tutli gludko v<br>Interesa ipalitati<br>1 2 3                                                                                                    | tico d'atti e documenti processaali da parte di soggetti abilitati, come indicato nell'att  | 4 del D.M. 44/2011, Messagri d'Invitera  |
| Uffici gludziari<br>Internativi al servici televatiki athie prece gli uffici diadatari.<br>Si evideazia che gli indicizi di Anata Dettonola Cartificata associati ugli affici gladziari denoso essere atfizzati eschalvamente per il deposto televa<br>obersa venamo admantinamente scartati.<br>Uffici e Registri<br>Detento: Tall i distetti di oberta di anti consere Tude te tocatili vi Tipe affico: Tude pi affici vi<br>mestrali galitati<br>1 2 3                                                                                                    | tico d'atti e decumenti processaali da parte di soggetti dolitazi, come indicato nell'at    | 4 del D.M. 44/2011, Nessaggi di natura   |
| Uffici gludziari<br>totoructori ul servici telenatici attili preze gli Uffici Giudziani.<br>Si evidenzia che gli udirizzi di Nata Diettonala Certificata associati agli affici gludziari denoso essere attizzati ecchalvamente per il deposito telena<br>oberna venamo adminationente scartati.<br>Uffici e Registri<br>Detento Tutli citatetti vi Ottaritomane Tutle le tocatta vi Topa afficia Tutli pi affici vi<br>menta galatta<br>1 2 3                                                                                                    | tico d'atti e documenti processuali da parte di soggetti abilitati, come indicato mell'art  | 4 del D.M. 44/2011, Nessaggi di natura   |
| Uffici gludziari<br>Hornuchri sal servici belenatiri athie prece gli uffici diadaturi.<br>Si evideuzia che gli indirizzi di Anata Dettonolas Cartificata associari igli affici gludziari denoso essere atfizzati echalvamente per il deporte belena<br>cherca versamo administramente scartati.<br>Uffici e Registri<br>Esterito: Tutli distetti di Cartificata associari igli affici platitari denoso essere atfizzati echalvamente per il deporte belena<br>Esterito: Tutli distetti di Cartificata associari igli affici platitari denoso essere atfizzati echalvamente per il deporte belena<br>interito e Registri<br>Esterito: Tutli distetti di Cartificata associari igli affici platitari denoso essere atfizzati echalvamente per il deporte belena<br>interito e Registri<br>Interito e Registri<br>Interito e Regis | tico d'atti e documenti processanii da parte di soggetti dolitati, come indicato nell'att   | 4 del 0.14. 44/2011. Nessage di notura   |
| Uffici gludziari<br>Internativi al servici beenatiki athie preze gli uffici diadotari.<br>Si evideozia che gli udirizzi di Rota Dettozola Centificata sosciari agli affici gludziari denoso essere attizzati echalvamente per il deposito beina<br>oberna venanno adminatramente scartati.<br>Iffici e Registri<br>Interna Tota Italia diatetti vi Otta Tonovae Tute te tocatta vi Topa atficio Tute pi affici vi<br>Interna Tota Italia diatetti vi Otta Tonovae Tute te tocatta vi Topa atficio Tute pi affici vi<br>Interna Tota Italia diatetti vi Otta Tonovae Tute te tocatta vi Topa atficio Tute pi afficio vi<br>Interna Tota Italia diatetti vi Otta Tonovae Tute te tocatta vi Topa atficio Tute pi afficio vi<br>Interna Tota Italia diatetti vi Italia diatetti vi Topa atficio Tute pi afficio vi<br>Italia diatetti vi Italia diatetti vi Italia diatetti vi Topa atficio Tute pi afficio vi<br>Italia diatetti vi Italia diatetti vi Italia diatetti vi Topa atficio Tute pi afficio vi<br>Italia diatetti vi Italia diatetti vi Italia diatetti vi Topa atficio vi<br>Italia diatetti vi Italia diatetti vi Italia diatetti vi Topa atficio vi<br>Italia diatetti vi Italia diatetti vi Italia diatetti vi Topa atficio vi<br>Italia diatetti vi Italia diatetti vi Italia diatetti vi Italia diatetti vi Topa atficio vi<br>Italia diatetti vi Vita Italia diatetti vi Vita Italia d                                                                                                    | tico d'atti e documenti processuali da parte di soggetti abilitati, come indicato mell'art  | 4 del D.M. 44/2011, Nessiggi d'Invitura  |
| Uffici gludziari<br>Internativi al servici televatiti attivi preze gli uffici diadata.<br>Serideazia che gli adrizzi di Anta Dettonica Certificata associati gli affici gladziari denoso essere atfizzati eschaivamente per il deposito televa<br>oberna venamo administramente sariati<br>uffici e Registri<br>1 2 3<br>4                                                                                                    | tico di atti e documenti processanii da parte di soggetti dolitati, come indicato nell'atti | 4 del D. K. 44/2011, Bessiggi di natura  |

£255 +

## Compilare i campi e cliccare sul tasto ricerca

|                                                                                                    | Water and                                                                                                  | (Beaution and                                                                 |                                                                                    |                                                                                                    |                                            |                                                                                      |
|----------------------------------------------------------------------------------------------------|----------------------------------------------------------------------------------------------------|-------------------------------------------------------------------------------|------------------------------------------------------------------------------------|----------------------------------------------------------------------------------------------------|--------------------------------------------|--------------------------------------------------------------------------------------|
| no jania Arti Mangel  <br>Na jania Artei Inagel  <br>Vel + ∑sedan                                                                                                    | N DIAK MEDI- DAIle                                                                                         | - W Britdoco Pevani Isani                                                     | a later and Art                                                                    | Conception of the local division of the local division of the loca | NAME AND ADDRESS                           |                                                                                      |
| Easy-WebPrint EX - 🗍 Tempe                                                                                                    | • 🗟 Atlante 📓 Op 🗿 Op                                                                                      | estanados 🖉 Berca de                                                          |                                                                                    |                                                                                                    |                                            |                                                                                      |
|                                                                                                    | • (]8                                                                                                    | Natar briosa 🔹 🛐 Cashid                                                       | 🗿 • Ata D                                                                          |                                                                                                    |                                            |                                                                                      |
| dit - postale coline d. 📲 în Parte Creations IIV. 🕞 d                                                                                                    | lejan giste 📱 Online avacati di Co                                                                         | me 🗑 WALLMEM ANSTA +                                                          | Consultance Publics d.                                                             |                                                                                                    | 3.                                         | 📋 • 🗆 👼 • Byle • Spece • Spece •                                                     |
|                                                                                                    |                                                                                                    |                                                                               | Login                                                                              |                                                                                                    | -                                          | FAQ   Forum   Neveletter   R                                                         |
| Servizi Online Uffici G                                                                                                    | Giudiziari<br>delle Giuntale                                                                               |                                                                               |                                                                                    | 5                                                                                                    | CERCA Mappa del tito   Giosario            |                                                                                      |
|                                                                                                    |                                                                                                    | Home Serviz                                                                   | lowe public                                                                        | Avec Decement Syverige                                                                                                    | d -                                        | talam - Ergit                                                                        |
| i <mark>ffici gludiziari</mark><br>nformazioni sul servizi internatici attivi preso gli U<br>i evidenzia che gli kolirizzi di Posta Bettonica (<br>iversa vernance automaticamente scurtati.                                                                         | uttel Gudstari.<br>Cetthiala assiciati agli attici gia                                                     | dibiari devcao esare utilizza                                                 | ti estivisaente per li depoila tel                                                 | enatico d'atti e docamenti processadi da par                                                                                                    | te di soggetti abilitati, cone indicato ne | Kart 4 del 0. H. 44/2011. Hessags di nutura                                          |
| uffici gluðslari<br>nformastori að servið hlenatki úttiri preso gil ú<br>lí erkdessla stregti kelritsti ál Rosta Bettovika G<br>diversa vernave automatikanette scartati.<br>Uffici e Registri<br>Ditantis (180.4W)<br>(180.4W)                                      | uffei Gudeuri.<br>Certificata associati agli offei glu<br>V Ottar Lonnane (Can                             | dizlari devono essere utilizz<br>no v Tipo Ufficio                            | ti esclusivamente por li depositu lel<br>Tribunale Ordinario                       | enation d'atti e docamenti processaali da par<br>v                                                                                                    | te di soggetti abilitati, come indicato ne | Kart 4 del 0. H. 44/2011. Henaggi di natara                                          |
| iffici guidiciari<br>ntomactori sui servici telenatici atteli preso gli di<br>li evidencia che gli lediritori di Rosta Bettovaka C<br>diversa vennava automaticamente scortati.<br>Uffici e Registri<br>Italiera (188.4NC)<br>(180522) (188.4NC)<br>Descrizione      | uffei Gueleuri.<br>Certificata associari agli offei giu<br>v Ottartomum <u>Con</u><br>A <b>v Distorito</b> | distari denseo essere utilizz<br>10 v Tipo Uficio<br>4 V                      | ti eschashaneente por li deposita led<br>Tribusale Ordinano<br>Ottale'Comune A.V   | enation of attile document2 processaali da part                                                                                                    | te di soggetti abilitati, come indicato ne | Kart 4 del 0. K. 44/2011. Renaggi di natara<br>Certificato                           |
| uffici gluðstari<br>ntonsutori að servið telenatti áttil preso gil ú<br>i erklexsta stergi kvirtsri ál Rota Bettovica ú<br>diversa venanni aðanattisanette sontatt.<br>Uffici e Registri<br>Distortar<br>(100.000)<br>(0000)<br>(0000)<br>(0000)<br>(0000)<br>(0000) | uffei Gudeuri.<br>Certificata associati agli offei glu<br>V OttarConsum Con<br>A V Distortito<br>ALANO     | distari denoso essere utilizza<br>10 V Tipo Ufficio<br># Tipo Ufficio<br>Como | til esclusivamente por li deposita tel<br>Tribusale Ordinano<br>Ottali Comune A. W | enation of attile document processaali da part                                                                                                    | te di soggetti abilitati, come indicato ne | ifart 4 del 0. IX. 44/2011. Hensagi: di nutara<br>Certificato<br>Scarica certificato |

## Copiare l'indirizzo PEC dell'ufficio e riportarlo nel messaggio PEC

|        | 7            | 🕕 🗧 DEPOSITO precisazione del credito per fallimento De Lupis nella proceruda 1512244/19 promossa dai Tre Porcellini srl con           | ntre Lupe |
|--------|--------------|----------------------------------------------------------------------------------------------------|-----------|
|        | Messaggi     | o Inserusi Opzioni Formato testo Revisione PDF Architect 4 Creator                                                                     | ~ (       |
|        | <u>D</u> a - | vincerizo.spezziga≣como.pecavvocati.it                                                                                                 |           |
| imia 1 | å-           | tribunale.como@dvle.ptel.gustdacert.it                                                                                                 |           |
| 9. T   | Cip          | tribunale.comu@dvfe.ptel.gustizacert.it 🌾                                                                                              |           |
|        | Oggetta:     | DEPOSITO precisazione dei credito per fallimento De Lupis nella proceruda 1512244/19 promossa dai Tre Porcellini sri contro Lupo De Lu | apis      |
|        | Allegato:    | D Fall to Nota di Precisazione del credito enc (329 KB)                                                                                |           |
|        |              |                                                                                                    |           |
| •      |              | H.                                                                                                    |           |
|        |              |                                                                                                    | 2.        |
| 1      | ~            | C Tutti gli elementi Nessun elemento da mostrare nella visualizzazione.                                                                | 1         |

Inviare la PEC ed attendere le 4 PEC di conferma.

Fare attenzione che l'invio avvenga ESCLUSIVAMENTE attraverso il Vostro account di posta elettronica certificata comunicato all'Ordine di appartenenza (e quindi al Ministero per il processo telematico) e non con altri account di PEC